# **Microsoft Excel**

| DEPLASAREA                                                                                                    |                                                                                                    |
|----------------------------------------------------------------------------------------------------|----------------------------------------------------------------------------------------------------|
|                                                                                                    | 3                                                                                                    |
| DEPLASAREA PRIN FOI                                                                                                    | 3                                                                                                    |
| DEPLASAREA PRIN CELULE                                                                                                    | 3                                                                                                    |
| INTRODUCEREA SI EDITAREA DATELOR                                                                                                    | 4                                                                                                    |
| INTRODUCEREA DATELOR PE MAI MULTE RANDURI INTR-O CELULA                                                                                                    | 4                                                                                                    |
| CORECTAREA DEPASIRILOR DE CELULE                                                                                                    | 4                                                                                                    |
| STERGEREA DATELOR                                                                                                    | 4                                                                                                    |
| MODIFICAREA DATELOR                                                                                                    | 4                                                                                                    |
| SELECTII                                                                                                    | 5                                                                                                    |
| SELECTAREA UNEI CELULE                                                                                                    | 5                                                                                                    |
| SELECTAREA MAI MULTOR CELULE NEALATURATE                                                                                                    | 5                                                                                                    |
| SELECTAREA UNUI DOMENIU DE CELULE                                                                                                    | 5                                                                                                    |
| SELECTAREA MAI MULTOR DOMENII DE CELULE, NEALATURATE                                                                                                    |                                                                                                    |
| SELECTAREA UNEI COLOANE ALATURATE                                                                                                    | 5                                                                                                    |
| SELECTAREA MAI MULTOR COLOANE NEALATURATE                                                                                                    | 5                                                                                                    |
| SELECTAREA UNEI LINII                                                                                                    | 5                                                                                                    |
| SELECTAREA MAI MULTOR LINII ALATURATE                                                                                                    | 5                                                                                                    |
| SELECTAREA MAI MULTOR LINII NEALATURATE                                                                                                    | 5                                                                                                    |
| SELECTAREA INTREGII FOI EXCEL                                                                                                    |                                                                                                    |
| DEGRUPAREA FOILOR                                                                                                    | 0<br>6                                                                                                    |
|                                                                                                    |                                                                                                    |
| BORDAREA UNUI DOMENIU DE CELULE                                                                                                    | 0                                                                                                    |
| FORMATAREA DATELOR                                                                                                    | 6                                                                                                    |
| INSEDADI                                                                                                    | 7                                                                                                    |
|                                                                                                    | /                                                                                                    |
| _                                                                                                    | _                                                                                                    |
| INSERAREA UNEI COLOANE                                                                                                    | 7                                                                                                    |
| INSERAREA UNEI COLOANE<br>INSERAREA MAI MULTOR COLOANE<br>INSERAREA UNEL INIL                                                                                                    | 7<br>7                                                                                                    |
| Inserarea unei coloane<br>Inserarea mai multor coloane<br>Inserarea unei linii<br>Inserarea mai mui tor linii                                                                                                    | 7<br>7<br>7                                                                                                   |
| Inserarea unei coloane<br>Inserarea mai multor coloane<br>Inserarea unei linii<br>Inserarea mai multor linii<br>Inserarea unei foi                                                                                                    | 7<br>7<br>7<br>7<br>8                                                                                         |
| INSERAREA UNEI COLOANE<br>INSERAREA MAI MULTOR COLOANE<br>INSERAREA UNEI LINII<br>INSERAREA MAI MULTOR LINII<br>INSERAREA UNEI FOI<br>STERGERI                                                                                                    | 7<br>7<br>7<br>8                                                                                              |
| INSERAREA UNEI COLOANE<br>INSERAREA MAI MULTOR COLOANE<br>INSERAREA UNEI LINII<br>INSERAREA MAI MULTOR LINII<br>INSERAREA UNEI FOI<br>STERGERI                                                                                                    | 7<br>7<br>7<br>8<br>8                                                                                         |
| INSERAREA UNEI COLOANE<br>INSERAREA MAI MULTOR COLOANE<br>INSERAREA UNEI LINII<br>INSERAREA MAI MULTOR LINII<br>INSERAREA UNEI FOI<br>STERGERI<br>STERGEREA UNEI COLOANE/LINII/MAI MULTOR COLOANE/MAI MULTOR LINII<br>STERGEREA UNEI FOI.                                                                                                    | 7<br>7<br>7<br>8<br>8<br>8                                                                                    |
| INSERAREA UNEI COLOANE<br>INSERAREA MAI MULTOR COLOANE<br>INSERAREA UNEI LINII<br>INSERAREA MAI MULTOR LINII<br>INSERAREA UNEI FOI<br>STERGERI<br>STERGEREA UNEI COLOANE/LINII/MAI MULTOR COLOANE/MAI MULTOR LINII<br>STERGEREA UNEI FOI                                                                                                    | 7<br>7<br>7<br>8<br>8<br>8<br>8                                                                               |
| INSERAREA UNEI COLOANE<br>INSERAREA MAI MULTOR COLOANE<br>INSERAREA UNEI LINII<br>INSERAREA MAI MULTOR LINII<br>INSERAREA UNEI FOI<br>STERGERI<br>STERGEREA UNEI COLOANE/LINII/MAI MULTOR COLOANE/MAI MULTOR LINII<br>STERGEREA UNEI FOI<br>ALTE OPERATII                                                                                                    | 7<br>7<br>7<br>8<br>8<br>8<br>8                                                                               |
| INSERAREA UNEI COLOANE<br>INSERAREA MAI MULTOR COLOANE<br>INSERAREA UNEI LINII<br>INSERAREA MAI MULTOR LINII<br>INSERAREA UNEI FOI<br>STERGERI<br>STERGEREA UNEI COLOANE/LINII/MAI MULTOR COLOANE/MAI MULTOR LINII<br>STERGEREA UNEI FOI<br>ALTE OPERATII<br>REDENUMIREA UNEI FOI                                                                                                    | 7<br>7<br>7<br>8<br>8<br>8<br>8<br>8<br>8                                                                     |
| INSERAREA UNEI COLOANE<br>INSERAREA MAI MULTOR COLOANE<br>INSERAREA UNEI LINII<br>INSERAREA MAI MULTOR LINII<br>INSERAREA UNEI FOI<br>STERGERI<br>STERGEREA UNEI COLOANE/LINII/MAI MULTOR COLOANE/MAI MULTOR LINII<br>STERGEREA UNEI FOI<br>ALTE OPERATII<br>REDENUMIREA UNEI FOI<br>MUTAREA FOILOR<br>MUTAREA DATEL OR PE FOALE                                                                                                    | 7<br>7<br>7<br>8<br>8<br>8<br>8<br>8<br>8<br>8<br>8                                                           |
| INSERAREA UNEI COLOANE<br>INSERAREA MAI MULTOR COLOANE<br>INSERAREA UNEI LINII<br>INSERAREA MAI MULTOR LINII<br>INSERAREA UNEI FOI<br>STERGERI<br>STERGEREA UNEI COLOANE/LINII/MAI MULTOR COLOANE/MAI MULTOR LINII<br>STERGEREA UNEI FOI<br>STERGEREA UNEI FOI<br>REDENUMIREA UNEI FOI<br>MUTAREA FOILOR<br>MUTAREA DATELOR PE FOAIE<br>COPIEREA DATELOR PE FOAIE                                                                                                    | 7<br>7<br>7<br>8<br>8<br>8<br>8<br>8<br>8<br>8<br>8                                                           |
| INSERAREA UNEI COLOANE<br>INSERAREA MAI MULTOR COLOANE<br>INSERAREA UNEI LINII<br>INSERAREA MAI MULTOR LINII<br>INSERAREA UNEI FOI<br>STERGERI<br>STERGEREA UNEI COLOANE/LINII/MAI MULTOR COLOANE/MAI MULTOR LINII<br>STERGEREA UNEI FOI<br>ALTE OPERATII<br>REDENUMIREA UNEI FOI<br>MUTAREA FOILOR<br>MUTAREA DATELOR PE FOAIE<br>COPIEREA DATELOR PE FOAIE<br>MANERUL AUTO FILL                                                                                                    | 7<br>7<br>7<br>8<br>8<br>8<br>8<br>8<br>8<br>8<br>8<br>8<br>8<br>8<br>8<br>                                   |
| INSERAREA UNEI COLOANE<br>INSERAREA MAI MULTOR COLOANE<br>INSERAREA UNEI LINII<br>INSERAREA UNEI LINII<br>INSERAREA MAI MULTOR LINII<br>INSERAREA UNEI FOI<br>STERGEREA UNEI COLOANE/LINII/MAI MULTOR COLOANE/MAI MULTOR LINII<br>STERGEREA UNEI FOI<br>STERGEREA UNEI FOI<br>ALTE OPERATII<br>REDENUMIREA UNEI FOI<br>MUTAREA FOILOR<br>MUTAREA FOILOR<br>MUTAREA DATELOR PE FOAIE<br>COPIEREA DATELOR PE FOAIE<br>MANERUL AUTO FILL<br>NUMEROTAREA OBIECTELOR                                                                                                    | 7<br>7<br>7<br>8<br>8<br>8<br>8<br>8<br>8<br>8<br>8<br>8<br>8<br>8<br>8<br>                                   |
| INSERAREA UNEI COLOANE<br>INSERAREA MAI MULTOR COLOANE<br>INSERAREA UNEI LINII<br>INSERAREA MAI MULTOR LINII<br>INSERAREA UNEI FOI<br>STERGERI<br>STERGEREA UNEI COLOANE/LINII/MAI MULTOR COLOANE/MAI MULTOR LINII<br>STERGEREA UNEI FOI<br>ALTE OPERATII<br>REDENUMIREA UNEI FOI<br>MUTAREA FOILOR<br>MUTAREA FOILOR PE FOAIE<br>COPIEREA DATELOR PE FOAIE<br>COPIEREA DATELOR PE FOAIE<br>MANERUL AUTO FILL<br>NUMEROTAREA OBIECTELOR<br>COPIEREA TEXTULUI IN CELULELE ALATURATE                                                                                                    | 7<br>7<br>7<br>8<br>8<br>8<br>8<br>8<br>8<br>8<br>                                                            |
| INSERAREA UNEI COLOANE<br>INSERAREA MAI MULTOR COLOANE<br>INSERAREA UNEI LINII<br>INSERAREA MAI MULTOR LINII<br>INSERAREA UNEI FOI<br>STERGEREI<br>STERGEREA UNEI COLOANE/LINII/MAI MULTOR COLOANE/MAI MULTOR LINII<br>STERGEREA UNEI FOI<br>ALTE OPERATII<br>REDENUMIREA UNEI FOI<br>MUTAREA FOILOR<br>MUTAREA DATELOR PE FOAIE<br>COPIEREA DATELOR PE FOAIE<br>COPIEREA DATELOR PE FOAIE<br>MANERUL AUTO FILL.<br>NUMEROTAREA OBIECTELOR<br>COPIEREA TEXTULUI IN CELULELE ALATURATE<br>FORMULE                                                                                                    | 7<br>7<br>7<br>8<br>8<br>8<br>8<br>8<br>8<br>8<br>8<br>8<br>8<br>8<br>                                        |
| INSERAREA UNEI COLOANE<br>INSERAREA MAI MULTOR COLOANE<br>INSERAREA UNEI LINII<br>INSERAREA MAI MULTOR LINII<br>INSERAREA UNEI FOI<br>STERGERI<br>STERGERI<br>STERGERA UNEI COLOANE/LINII/MAI MULTOR COLOANE/MAI MULTOR LINII<br>STERGEREA UNEI FOI<br>ALTE OPERATII<br>REDENUMIREA UNEI FOI<br>MUTAREA FOILOR<br>MUTAREA TOILOR<br>MUTAREA DATELOR PE FOAIE<br>COPIEREA DATELOR PE FOAIE<br>COPIEREA DATELOR PE FOAIE<br>MANERUL AUTO FILL<br>NUMEROTAREA OBIECTELOR<br>COPIEREA TEXTULUI IN CELULELE ALATURATE<br>FORMULE                                                                                                    |                                                                                                    |
| INSERAREA UNEI COLOANE<br>INSERAREA MAI MULTOR COLOANE<br>INSERAREA UNEI LINII<br>INSERAREA MAI MULTOR LINII<br>INSERAREA UNEI FOI<br>STERGERI<br>STERGERI<br>STERGERA UNEI COLOANE/LINII/MAI MULTOR COLOANE/MAI MULTOR LINII<br>STERGEREA UNEI FOI<br>ALTE OPERATII<br>REDENUMIREA UNEI FOI<br>MUTAREA FOILOR<br>MUTAREA FOILOR PE FOAIE<br>COPIEREA DATELOR PE FOAIE<br>MANERUL AUTO FILL<br>NUMEROTAREA OBIECTELOR.<br>COPIEREA TEXTULUI IN CELULELE ALATURATE<br>FORMULE                                                                                                    | 7<br>7<br>7<br>7<br>                                                                                          |
| INSERAREA UNEI COLOANE<br>INSERAREA MAI MULTOR COLOANE<br>INSERAREA MAI MULTOR COLOANE<br>INSERAREA UNEI LINII<br>INSERAREA UNEI FOI<br>STERGERI<br>STERGERI<br>STERGERA UNEI COLOANE/LINII/MAI MULTOR COLOANE/MAI MULTOR LINII<br>STERGEREA UNEI FOI<br>ALTE OPERATII<br>REDENUMIREA UNEI FOI<br>MUTAREA FOILOR<br>MUTAREA FOILOR<br>MUTAREA TOILOR PE FOAIE.<br>COPIEREA DATELOR PE FOAIE.<br>MANERUL AUTO FILL<br>NUMEROTAREA OBIECTELOR.<br>COPIEREA TEXTULUI IN CELULELE ALATURATE<br>FORMULE.                                                                                                    | 7<br>7<br>7<br>7<br>8<br>8<br>8<br>8<br>8<br>                                                                 |
| INSERAREA UNEI COLOANE<br>INSERAREA MAI MULTOR COLOANE<br>INSERAREA MAI MULTOR COLOANE<br>INSERAREA UNEI LINII<br>INSERAREA UNEI FOI<br>STERGERI<br>STERGERA UNEI COLOANE/LINII/MAI MULTOR COLOANE/MAI MULTOR LINII<br>STERGEREA UNEI COLOANE/LINII/MAI MULTOR COLOANE/MAI MULTOR LINII<br>STERGEREA UNEI FOI<br>ALTE OPERATII<br>REDENUMIREA UNEI FOI<br>MUTAREA FOILOR<br>MUTAREA TOILOR<br>MUTAREA DATELOR PE FOAIE<br>COPIEREA DATELOR PE FOAIE<br>COPIEREA DATELOR PE FOAIE<br>COPIEREA DATELOR PE FOAIE<br>COPIEREA DATELOR PE FOAIE<br>MANERUL AUTO FILL<br>NUMEROTAREA OBIECTELOR.<br>COPIEREA TEXTULUI IN CELULELE ALATURATE<br>FORMULE<br>EXEMPLU 1: CALCULUL UNEI MEDII ARITMETICE<br>ADRESE RELATIVE<br>ADRESE ABSOLUTE<br>ADRESE ABSOLUTE<br>ADRESE MIXTE | 7<br>7<br>7<br>8<br>8<br>8<br>8<br>8<br>8<br>8<br>8<br>8<br>9<br>9<br>9<br>9<br>9<br>9<br>9<br>10<br>10<br>10 |

| MODIFICAREA NUMARULUI DE ZECIMALE SI ROTUNJIREA VALORILOR NUMERICE | 11                           |
|--------------------------------------------------------------------|------------------------------|
| EXEMPLU 2: O PROBLEMA DE CONTABILITATE                             | 11                           |
| PENTRU A APLICA SIMBOLUL MONETAR                                   | 12                           |
| EXEMPLU 3: O PROBLEMA CU ADRESE ABSOLUTE                           | 12                           |
| REALIZAREA TOTALULUI                                               | 12                           |
| EXERCITIUL 4: O APLICATIE CU STOCURI                               | 13                           |
| LIPIREA CELULELOR                                                  | 13                           |
| EXERCITIUL 5: UN CALCUL ELECTORAL                                  | 13                           |
| REALIZAREA UNEI DIAGRAME (GRAFIC)<br>Diagrama 1<br>Diagrama 2      | 14<br><i>14</i><br><i>17</i> |
| APLICATIA 6                                                        | 17                           |
|                                                                    | 17                           |
|                                                                    | 1 /                          |
|                                                                    | 19                           |
| FORMATAREA CONDITIONATA                                            | 20                           |
| ORDONAREA DATELOR                                                  | 21                           |
| FILTRARE A DATELOR                                                 | 23                           |
| Subtotaluri                                                        | 24                           |

## ♦ Start → Programs → ♦ Microsoft Excel

Este un program de calcul tabelar. Tine evidenta mai multor date (numerice, de tip text, calendaristice etc.) si realizeaza diverse operatii cu acestea. Este programul visat de toti contabilii.

Fisierul excel este un registru cu foi electronice de calcul (Sheet). O foaie este organizata in linii (1,2,3...) si coloane (A,B,C...)

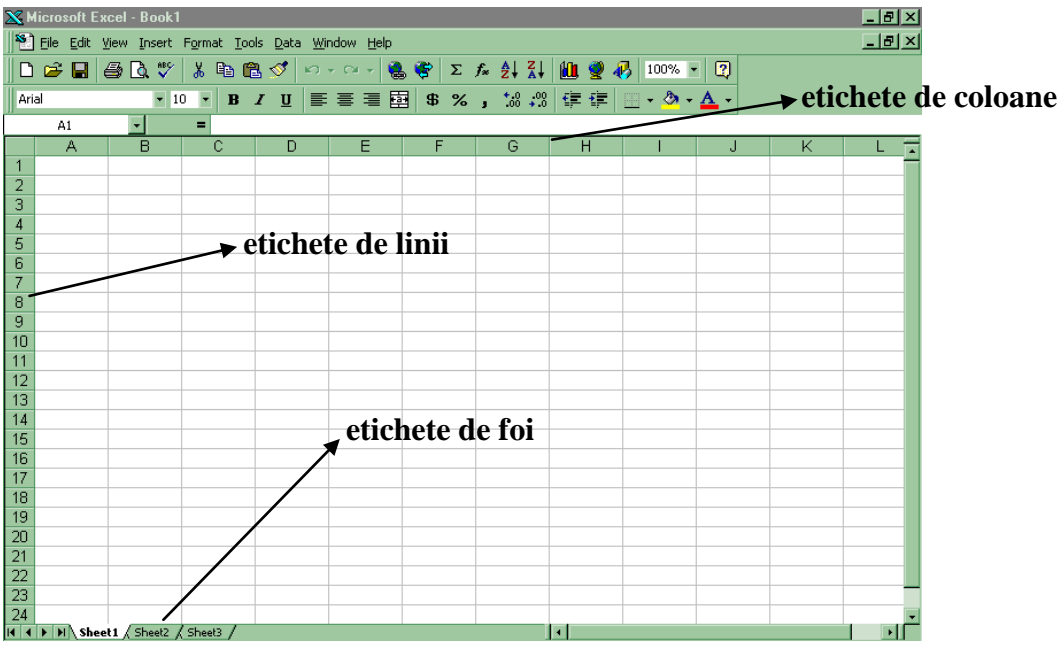

La intersectia unei linii cu o coloana se formeaza celula. Toate casetele dreptunghiulare de pe foaie sunt de fapt celule. Fiecare celula are un nume (adresa sau referinta de celula) cum ar fi: A2=celula aflata la intersectia coloanei A cu linia 2; B200=celula aflata la intersectia coloanei B cu linia 200.

Este la fel ca pe tabla de sah!!!

## Deplasarea

## Deplasarea prin foi

Deplasarea dintr-o foaie in alta se face cu clic cu mouse-ul pe eticheta foii dorite.

## Deplasarea prin celule

Va puteti deplasa prin celule cu sagetile directionale de pe tastatura, cu Enter, cu Tab sau facand clic cu mouse-ul pe celula dorita.

In situatia in care doriti sa ajungeti la o celula mai indepartata, de exemplu la celula B2000, procedati astfel:

imediat deasupra etichetelor de coloane avem bara de formule (*Formula Bar* care poate fi activata sau dezactivata cu comanda *View, Formula Bar*)

zona de referinta; aici apare adresa celulei pe care sunteti pozitionat

Faceti clic in zona de referinta si tastati adresa celulei dorite (*Atentie nu folositi spatii*), dupa care apasati pe tasta Enter.

Sau puteti defini un nume pentru o celula mai indepartata, sau pentru un domeniu de celule mai indepartate: selectez celula (sau domeniu de celule) pentru care doresc acest lucru, si merg la comanda *Insert, Name, Define:* 

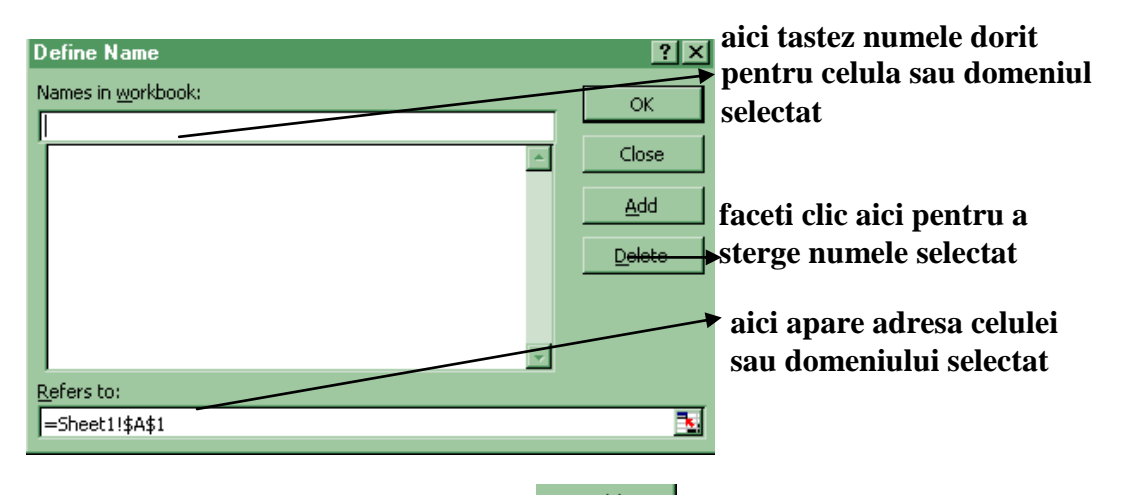

Dupa care faceti clic pe butonul Add. Din acest moment, cand veti dori sa va pozitionati in locul respectiv faceti clic pe se va deschide o lista cu toate numele definite; selectati din aceasta lista numele dorit

## Introducerea si editarea datelor

|   |   | va poz  | Littoliati pe celula do | ina si tast | au. |                               |
|---|---|---------|-------------------------|-------------|-----|-------------------------------|
|   |   | A       | В                       | C           | D   | facati dublu alia ajai nontru |
|   | 1 | Nr.Crt. | Numele si prenumele     | Telefon     |     |                               |
|   | 2 | 1       | Stan Dan                | 123654      |     | a corecta depasirile de       |
|   | 3 | 2       | losif Dudu              | 987678      |     | celule                        |
|   | 4 | 3       | Figaro Eduard           | 456765      |     |                               |
|   | 5 |         |                         |             |     |                               |
| ĺ | 6 |         |                         |             |     |                               |
| ĺ | 7 |         |                         |             |     |                               |

Va pozitionati pe celula dorita si tastati.

Observati ca valorile de tip text sunt aliniate in mod automat in stanga celulei, iar valorile numerice sunt aliniate in mod automat in dreapta celulei!

Acest fapt este foarte important, deoarece va ofera posibilitatea de a verifica daca s-au introdus corect valorile numerice. Valoarea numerica nu este tastata corect daca este aliniata in stanga celulei. Tastarea gresita a valorilor numerice va duce ulterior la erori in formule.

<u>Atentie!!!</u> Folositi blocul numeric pentru a tasta valorile numerice (pentru a evita ca in loc de cifra zero sa tastati litera o – in blocul alfanumeric zero si o sunt unul sub altul); pentru separator zecimal este indicat sa folositi tasta din blocul numeric;

evitati sa lasati spatii cifre – ca separatoare intre grupele numerice (de exemplu este gresit: 1 234 567).

#### Introducerea datelor pe mai multe randuri intr-o celula

Daca doriti sa tastati intr-o celula pe mai multe randuri

|  | Calcul     |  |
|--|------------|--|
|  | cost total |  |
|  | produs     |  |
|  |            |  |

tastati *Calcul*, apasati simultan tastele *Alt si Enter*, tastati *cost total*, apasati simultan tastele *Alt si Enter*, tastati *produs*.

Sau, selectati inainte de a va apuca de tastat, domeniul de celule pentru care doriti sa puteti introduce datele pe mai multe randuri, si mergeti la comanda *Format*, *Cells* eticheta *Alignment* si activati caseta Wrap text.

## Corectarea depasirilor de celule

Se poate intampla ca datele pe care le tastati sa depaseasca latimea celulei, respectiv latimea coloanei. Este bine sa corectati imediat aceste depasiri de celule.

Operatia se poate face *automat*, dupa tastarea datelor, cu dublu clic in dreapta etichetei coloanei respective – operatie care va avea ca efect latirea sau ingustarea coloanei respective, adica redimensionarea coloanei astfel incat cel mai lung text din coloana respectiva sa aiba loc; sau *manual* cu *agat si trag* de marginea din dreapta a etichetei de coloane.

#### Stergerea datelor

Va pozitionati pe celula dorita, sau selectati mai multe celule (vezi modul de selectare putin mai jos), si apasati tasta Delete.

#### Modificarea datelor

Faceti dublu clic pe celula dorita, pentru a introduce cursorul de inserare in interiorul celulei; folosind apoi sagetile de pozitionare de pe tastatura pozitionati acest cursor in locul unde este greseala si corectati.

## Selectii

## Selectarea unei celule

Faceti clic pe celula dorita.

## Selectarea mai multor celule nealaturate

Cu tasta Ctrl tinuta apasata, faceti clic pe fiecare celula.

## Selectarea unui domeniu de celule

Va pozitionati cu mouse-ul pe unul din colturile domeniului si, cu mouse-ul sub forma 🛟, agatati si trageti acoperind celulele dorite.

Celula din care incepeti selectarea nu se va "innegri", dar este selectata.

## Selectarea mai multor domenii de celule, nealaturate

Selectati primul domeniu si, cu tasta Ctrl tinuta apasata, selectati celelalte domenii.

## Selectarea unei coloane

Pentru a selecta coloana A, de exemplu, este suficient sa faceti clic cu mouseul pe eticheta coloanei A. Pentru aceasta operatie mouse-ul are forma 🗘

## Selectarea mai multor coloane alaturate

Pentru a selecta coloanele A, B si C, de exemplu, selectati prima coloana (A) sau ultima coloana (C) si agatati si trageti spre dreapta, respectiv spre stanga, acoperind toate coloanele dorite. Pentru aceasta operatie mouse-ul are forma  $\Box$ .

## Selectarea mai multor coloane nealaturate

Pentru a selecta coloanele A, C si E, de exemplu, selectati prima coloana (A) si apoi, tinand tasta Ctrl apasata, selectati si celelalte coloane. Pentru aceasta operatie cursorul mouse-ului are forma 🗘 .

## Selectarea unei linii

Pentru a selecta linia 1, de exemplu, este suficient sa faceti clic cu cursorul mouse-ului pe eticheta liniei 1. Pentru aceasta operatie cursorul mouse-ului are forma 🗘

## Selectarea mai multor linii alaturate

Pentru a selecta liniile 1,2 si 3, de exemplu, selectati prima linie (1) sau ultima linie (3) si agatati si trageti in jos, respectiv in sus, acoperind toate liniile dorite. Pentru aceasta operatie cursorul mouse-ului are forma 🗘.

## Selectarea mai multor linii nealaturate

Pentru a selecta liniile 1, 2 si 3, de exemplu, selectati prima linie (1) si apoi, tinand tasta Ctrl apasata, selectati si celelalte linii. Pentru aceasta operatie cursorul mouse-ului are forma  $\square$ .

#### Selectarea intregii foi excel

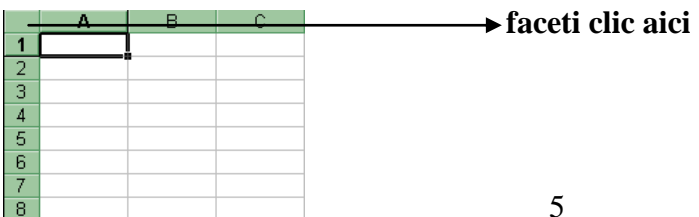

## Selectarea mai multor foi (gruparea)

In situatia in care aveti de realizat aceeasi operatie pe mai multe foi (introducere date, formatare date, bordare date, mutare sau copire date etc. – *Atentie nu merge pentru orice operatie!!!*) aveti posibilitatea de a grupa foile.

Faceti clic pe eticheta primei foi si, cu tasta Shift tinuta apasata, faceti clic pe eticheta ultimei foi.

Din momentul in care ati grupat foile, ceea ce veti executa pe o foaie va fi automat preluat si pe celelalte foi din grupare, pana veti degrupa foile.

## Degruparea foilor

Se va face automat cu clic pe oricare din etichetele foilor grupate (daca au fost grupate toate foile), sau cu clic pe una din etichetele foilor negrupate (daca nu au fost grupate toate foile).

Si intr-un caz si in celalalt, degruparea se poate face si astfel: Clic cu butonul drept al mouse-ului pe una din etichetele foilor grupate si, din meniul de comenzi aparut selectati comanda *Ungroup Sheets*.

## Bordarea unui domeniu de celule

*Atentie!* Grila pe care o vedeti pe foaie nu va fi tiparita! Asta inseamna ca datele dumneavoastra "plutesc" pe foaie. Pentru a borda un domeniu procedati astfel:

- selectati domeniu respectiv

- clic pe - de pe bara de formatare

## Sau mergeti la comanda Format, Cells eticheta Border:

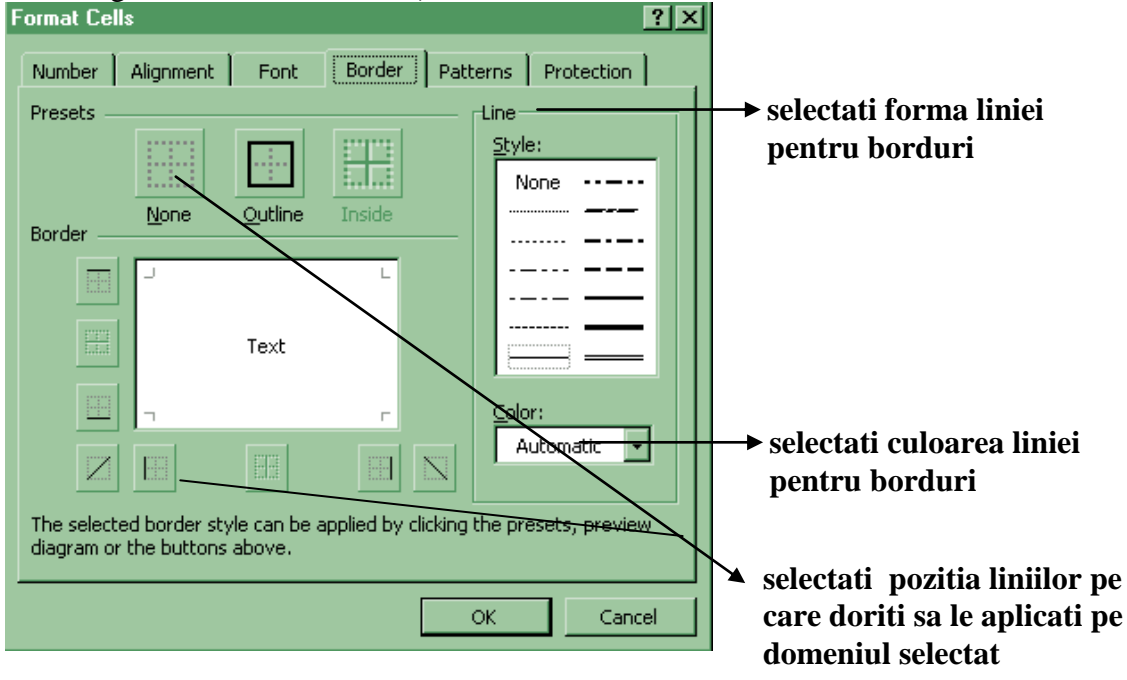

## Formatarea datelor

Selectati datele pe care doriti sa le formatati si folositi bara de formatare.

Sau, dupa selectarea datelor mergeti la comanda *Format, Cells* eticheta *Font* – pentru formatarea caracterelor din celulele selectate si, daca este nevoie, mergeti apoi la eticheta *Alignment* pentru alinierea textului in celule:

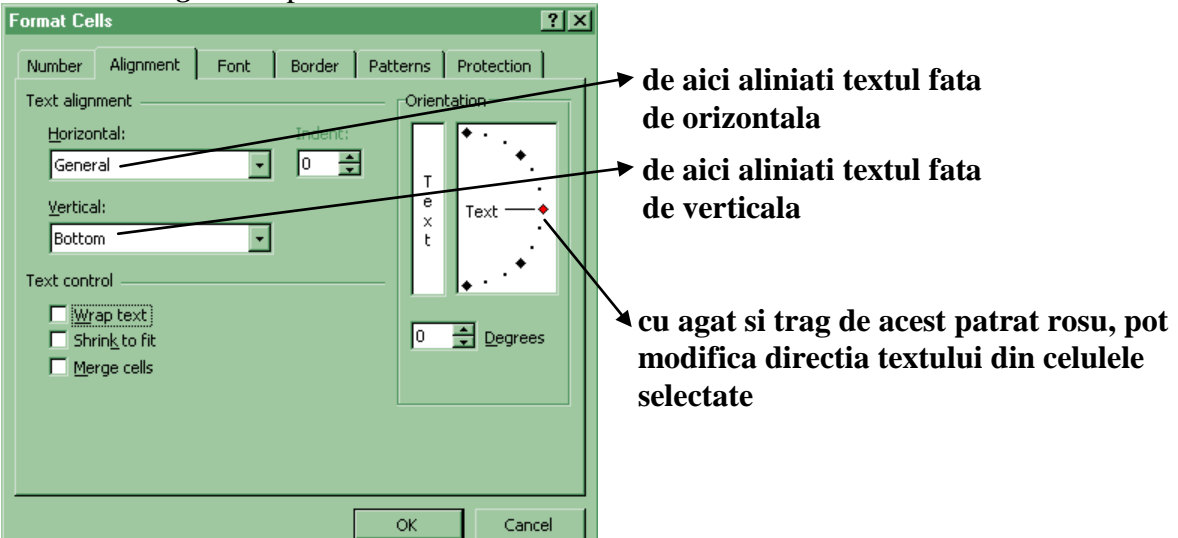

## Inserari

## Inserarea unei coloane

Selectati coloana inaintea careia doriti inserarea, si apoi mergeti la comanda *Insert, Columns*.

Sau faceti clic cu butonul drept al mouse-ului pe eticheta coloanei inaintea careia doriti inserarea, si apoi, in meniul de comenzi aparut, faceti clic pe comanda *Insert*.

## Inserarea mai multor coloane

Selectati numarul de coloane pe care doriti sa-l inserati, si apoi mergeti la comanda *Insert, Columns*.

Sau faceti clic cu butonul drept al mouse-ului pe zona selectata si apoi, in meniul de comenzi aparut, faceti clic pe comanda *Insert*.

Si de data aceasta inserarea se va face in stanga zonei selectate!

## Inserarea unei linii

Selectati linia deasupra careia doriti inserarea, si apoi mergeti la comanda *Insert, Rows*.

Sau faceti clic cu butonul drept al mouse-ului pe eticheta liniei inaintea careia doriti inserarea, si apoi, in meniul de comenzi aparut, faceti clic pe comanda *Insert*.

## Inserarea mai multor linii

Selectati numarul de linii pe care doriti sa-l inserati, si apoi mergeti la comanda *Insert, Rows*.

Sau faceti clic cu butonul drept al mouse-ului pe zona selectata si apoi, in meniul de comenzi aparut, faceti clic pe comanda *Insert*.

Si de data aceasta inserarea se va face deasupra zonei selectate!

## Inserarea unei foi

Mergeti la comanda Insert, Worksheet.

Sau faceti clic cu butonul drept al mouseu-lui pe eticheta foii in fata careia doriti inserarea, si, in meniul de comenzi aparut faceti clic pe comanda *Insert*.

## Stergeri

## Stergerea unei coloane/linii/mai multor coloane/mai multor linii

Selectati ceea ce doriti sa eliminati si apoi mergeti la comanda *Edit, Delete*. Sau faceti clic cu butonul drept al mouse-ului pe zona selectata si, in meniul de comenzi aparut faceti clic pe comanda *Delete*.

## Stergerea unei foi

Va pozitionati pe foaia pe care doriti sa o eliminati si mergeti la comanda *Edit, Delete Sheet*.

Sau faceti clic cu butonul drept al mouse-ului pe eticheta foii respective si, in meniul de comenzi aparut faceti clic pe comanda *Delete*.

In ambele situatii va aparea o fereastra in care va avertizeaza ca toate datele de pe foaia respectiva vor fi iremediabil pierdute. *Operatia de stergere a unei foi nu este reversibila*!!

## Alte operatii

## Redenumirea unei foi

Va fi mult mai usor de lucrat pe foile excel, daca in loc de Sheet1, Sheet2, ... ele vor purta un nume care sa sugereze continutul de pe foaie. Putem realiza acest lucru astfel: faceti clic cu butonul drept al mouse-ului pe eticheta foii si, din meniul de comenzi aparut, selectati comanda *Rename*; tastati acum noul nume si apasati pe tasta Enter.

Sau, mult mai simplu ar fi sa faceti dublu clic pe eticheta foii dorite, tastati noul nume si Enter.

## Mutarea foilor

Veti realiza aceasta operatie cu *agat si trag* de eticheta foii. Deasupra etichetelor de foi va aparea un mic triunghi negru care va indica noua pozitie. *Atentie!!! Daca veti tine, in timpul acestei operatii, tasta Ctrl apasata, foaia va fi copiata!* 

#### Mutarea datelor pe foaie

Selectez datele pe care dorescsa le mut si *agat si trag* de conturul zonei selectate. Pentru aceasta operatie cursorul mouse-ului are forma  $\textcircled{}{}$ .

Sau aminteste-ti mutarea informatiei cu comenzile CUT si PASTE!

## Copierea datelor pe foaie

Selectez datele pe care dorescsa le copiez si *agat si trag* de conturul zonei selectate cu tasta CTRL tinuta apasata. Pentru aceasta operatie cursorul mouse-ului are forma

Sau aminteste-ti copierea informatiei cu comenzile COPY si PASTE!

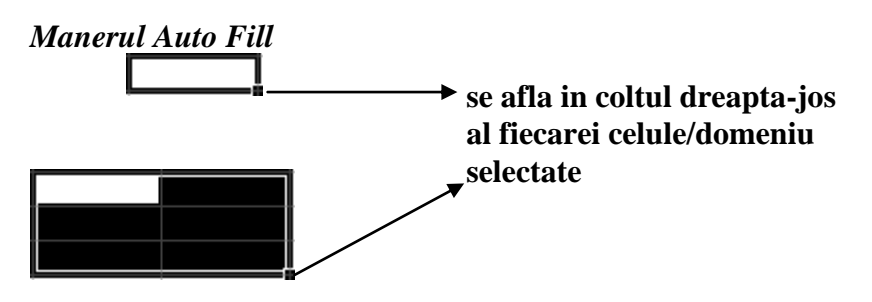

In momentul in care va pozitionati cu mouse-ul pe acest maner, cursorul mouse-ului va lua forma +.

## Numerotarea obiectelor

Daca aveti de numerotat mai multe obiecte procedati astfel: tastati primele doua cifre, una sub alta, sau una langa alta, selectati ambele celule si agatati si trageti de manerul Auto Fill pe directia pe care doriti numerotarea.

## Copierea textului in celulele alaturate

Daca observati ca textul pe care il tastati se repeta in celulele alaturate puteti, cu agat si trag de manerul Auto Fill al celulei unde ati tastat textul, sa completati rapid si celulele alaturate.

Observati singuri cum se completeaza celulele alaturate daca agat si trag de manerul Auto Fill al unei celule in care am tastat text urmat de o cifra (de exemplu trimestrul 1)!

## Formule

- 1. Formula incepe cu =
- 2. Intr-o formula apar:
  - 2.1. *operatori matematici*: + pentru adunare; pentru diferenta; \* pentru produs; / pentru impartire si ^ pentru exponentiala;
  - 2.2. *adresele celulelor* care contin datele implicate in calcule; aceste adrese se pot tasta, sau se obtin automat la clic cu mouse-ul pe celula respectiva
  - 2.3. *paranteze rotunde*; pentru a controla ordinea operatiilor, veti avea nevoie de paranteze; nu folosim decat paranteze (); puteti deschide oricat de multe paranteze, cu conditia sa le si inchideti la un moment dat
- 3. Formula se finalizeaza cu Enter
- 4. Este suficient sa introduceti formula doar pantru prima inregistrare, pentru celelalte inregistrari putandu-se copia cu *agat si trag* de manerul Auto Fill (sau dublu clic pe maner), daca celulele sunt alaturate, sau cu *agat si trag* cu tasta CTRL apasata daca celulele nu sunt alaturate.

# Din acest moment ar fi bine sa va organizati modul de lucru in Excel si sa respectati urmatorii pasi:

- 1. introduc datele verific corectitudinea lor (*Atentie la tastarea valorilor numerice care, daca sunt introduse corect, trebuie sa se alinieze in dreapta celulelor!!!*);
- 2. Introduc formulele verific corectitudinea lor;
- 3. formatez, bordez

|    | A       | В                   | С      | D      | E       | F    |
|----|---------|---------------------|--------|--------|---------|------|
| 1  | nr.crt. | numele si prenumele | teza 1 | teza 2 | media   |      |
| 2  | 1       | Ivan Anton          | 10     | 9,75   | =(C2+D) | 2)/2 |
| 3  | 2       | Mihnea Stefan       | 9,75   | 8,25   |         |      |
| 4  | 3       | Stan Cecilia        | 8,25   | 10     |         |      |
| 5  | 4       | Dan Codrut          | 10     | 4,25   |         |      |
| 6  | 5       | Stamate Maria       | 4,25   | 4,5    |         |      |
| 7  | 6       | Vasea Ivan          | 6,75   | 9,25   |         |      |
| 8  | 7       | Voicu Simona        | 4,5    | 8      |         |      |
| 9  | 8       | Costea Nicolae      | 9,25   | 10     |         |      |
| 10 | 9       | Nicu Daniela        | 8      | 10     |         |      |
| 11 | 10      | Duta Loredana       | 10     | 4,25   |         |      |
| 12 |         |                     |        |        |         |      |

## Exemplu 1: Calculul unei medii aritmetice

Acum apas pe tasta Enter si apoi revin pe celula unde am introdus formula si *agat si trag* de manerul Autofill (sau fac dublu clic pe acest maner). Iata rezultatul:

Automat a calculat media pentru toti candidatii. In momentul in care copiez formula (cu *agat si trag* de maner sau cu dublu clic pe maner), adresele celulelor implicate in formule se vor modifica dupa cum urmeaza:

- 1. pentru operatia executata pe verticala, se modifica, crescator (pentru operatie executata in jos) si descrescator (pentru operatie executata in sus) numarul liniei pentru fiecare adresa din formula;
- 2. pentru operatia executata pe orizontala, se modifica ascendent (pentru operatia executata spre dreapta) sau descendent (pentru operatia executata spre stanga) litera coloanei pentru fiecare adresa din formula.

Acest lucru se intampla, in mod convenabil, *deocamdata*, deoarece am utilizat in aceasta formula

#### Adrese relative

Sunt adresele pe care le obtinem atunci cand facem clic pe celula respectiva (A2, B4, etc.). Aceste adrese se modifica la copierea formulei. Dar exista si alte tipuri de adrese:

#### Adrese absolute

Sunt adrese pe care le vom tasta (\$A\$2, \$B\$4, etc.). Aceste adrese nu se modifica la copierea formulei. Sunt un fel de constanta in cadrul formulei. *Adrese mixte* 

- Sunt adrese pe care le vom tasta (\$A2, \$B4, etc.). In aceste adrese nu se modifica, la copierea formulei, litera coloanei. Numarul liniei se va modifica.
- Sunt adrese pe care le vom tasta (A\$2, B\$4, etc.). In aceste adrese nu se modifica, la copierea formulei, numarul liniei. Litera coloanei se va modifica.

## Modificarea numarului de zecimale si rotunjirea valorilor numerice

In siuatia in care doriti sa aproximati si sa modificati numarul de zecimale pentru valorile numerice obtinute sau tastate procedati astfel:

- 1. selectati valorile numerice dorite, *dar numai valorile numerice; nu selectati valori de tip text sau celule goale*
- 2. folositi butoanele de pe bara de formatare:
- **Increase Decimal** creste numarul de zecimale, facand si aproximarea valorii numerice
- Province and the second second seco
- 2'. sau mergeti la comanda Format, Cells eticheta Number:

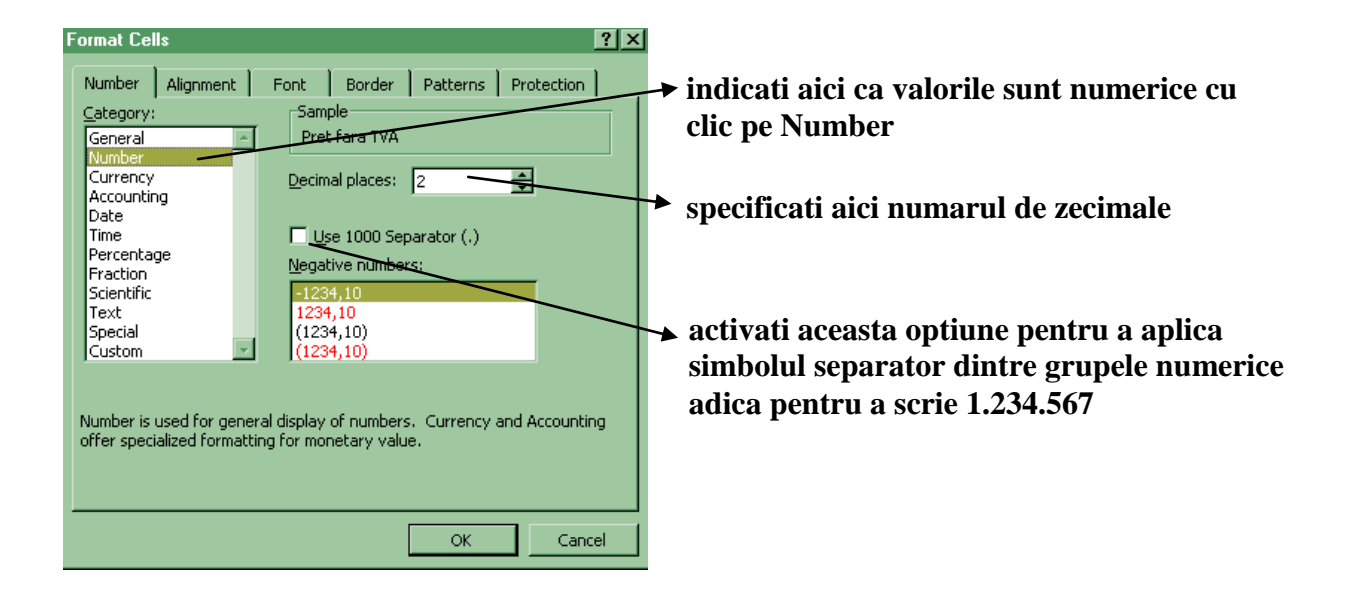

## Exemplu 2: O problema de contabilitate

|    | A       | В      | С             | D     | E           | F                           | G                  |  |
|----|---------|--------|---------------|-------|-------------|-----------------------------|--------------------|--|
| 1  | nr.crt. | Produs | Pret fara TVA | TVA   | Pret cu TVA | Adaos<br>Comercial<br>(20%) | Pret de<br>vanzare |  |
| 2  | 1       | lapte  | 20000         | =C2*1 | 9% =C2+D2   | =E2*20%                     | =E2+F2             |  |
| З  | 2       | paine  | 1800          |       |             |                             |                    |  |
| 4  | 3       | orez   | 10000         |       |             |                             |                    |  |
| 5  | 4       | cafea  | 20000         |       |             |                             |                    |  |
| 6  | 5       | zahar  | 12000         |       |             |                             |                    |  |
| 7  | 6       | mere   | 15000         |       |             |                             |                    |  |
| 8  | 7       | ulei   | 20000         |       |             |                             |                    |  |
| 9  | 8       | oua    | 1800          |       |             |                             |                    |  |
| 10 | 9       | banane | 30000         |       |             |                             |                    |  |
| 11 | 10      | rosii  | 4000          |       |             |                             |                    |  |
| 12 |         |        |               |       |             |                             |                    |  |
| 13 |         |        |               |       |             |                             |                    |  |

## Pentru a aplica simbolul monetar

Selectati valorile numerice pentru care doriti sa aplicati simbolul monetar, faceti clic pe **B** Currency Style de pe bara de formatare. *Va aplica simbolul monetar setat in Control Panel la aplicatia Regional Settings, eticheta Currency.* 

In situatia in care doriti sa aplicati un alt simbol monetar decat cel oferit de **B**, procedati astfel:

- *1.* selectati valorile numerice
- 2. mergeti la comanda *Format, Cells* eticheta *Number:*

| Format Cells                                                                                                    |                                                                                                    |
|----------------------------------------------------------------------------------------------------|----------------------------------------------------------------------------------------------------|
| Number       Alignment       Font       Border       Patterns       Protection         Category:       Sample       indicat         General       Pret fara TVA       cu clic         Number       Decimal places:       2         Accounting       Symbol:       specific         Time       Percentage       Iei       Image: Second Scientific         Fraction       Scientific       Iei1.234,10       selectat         Special       (Iei1.234,10)       (Iei1.234,10) | i aici ca valorile sunt de tip monetar<br>pe Currency<br>ati aici numarul de zecimale<br>i de aici simbolul monetar dorit |
| Currency formats are used for general monetary values. Use Accounting formats to align decimal points in a column.                                                                                                    |                                                                                                    |

## Exemplu 3: O problema cu adrese absolute

|   | A              | В       | С         | D                   | E                  | F                    | G                   |
|---|----------------|---------|-----------|---------------------|--------------------|----------------------|---------------------|
| 1 | nr.crt.        | Produs  | Cantitate | Pret unitar<br>(\$) | Pret total<br>(\$) | Pret unitar<br>(lei) | Pret total<br>(lei) |
| 2 | 1              | dulap   | 2         | 125                 | =C2*D2             | =D2*\$B\$8           | =F2*\$B\$8          |
| 3 | 2              | birou   | 3         | 100                 |                    |                      |                     |
| 4 | 3              | fotoliu | 1         | 200                 |                    |                      |                     |
| 5 | 4              | scaun   | 5         | 50                  |                    |                      |                     |
| 6 | 5              | pat     | 1         | 500                 |                    |                      |                     |
| 7 |                | Total   |           |                     |                    |                      |                     |
| 8 | curs<br>\$/leu | 29.000  |           |                     |                    |                      |                     |

#### Realizarea totalului

Pentru totaturi Excelul va pune la dispozitie un instrument de calcul. Faceti clic pe celula in care doriti rezultatul, si apoi clic pe ■. In jurul valorilor selectate vor aparea niste "furnicute". Apasati acum tasta Enter. Sau selectati valoile numerice pentru care doriti totalul, se poate face selectia si pe mai multe coloane, faceti clic pe . Apasati acum tasta Enter.

|   | A        | В             | С                           | D    | E             | F       | G    | Н                 |         | J    |    |  |  |  |
|---|----------|---------------|-----------------------------|------|---------------|---------|------|-------------------|---------|------|----|--|--|--|
| 1 |          |               | Situatia vanzarilor(navete) |      |               |         |      |                   |         |      |    |  |  |  |
| 2 |          | URSUS         |                             |      | CIUC          |         |      | TOTAL             |         |      |    |  |  |  |
| 3 |          | aprovizionare | vanzare                     | stoc | aprovizionare | vanzare | stoc | aprovizionare     | vanzare | stoc |    |  |  |  |
| 4 | Cta      | 20            | 15                          | =B4  | -C4           | 24      | =E4  | <b>-F4</b> =B4+E4 | =C4+F4  | =D4- | ÷G |  |  |  |
| 5 | Tulcea   | 30            | 20                          |      | j́ 34         | 30      |      |                   |         |      |    |  |  |  |
| 6 | Mangalia | 40            | 37                          |      | 50            | 50      |      |                   |         |      |    |  |  |  |
| 7 | Ovidiu   | 10            | 6                           |      | 28            | 27      |      |                   |         |      |    |  |  |  |
| 8 | Navodari | 15            | 8                           |      | 46            | 44      |      |                   |         |      |    |  |  |  |
| 9 | Total    |               |                             |      |               |         |      |                   |         |      |    |  |  |  |

## Exercitiul 4: O aplicatie cu stocuri

## Lipirea celulelor

Selectati celulele pe care doriti sa le uniti (pentru introducerea unui titlu) si faceti clic pe 🖾 Merge and Center – lipeste celulele selectate si centreaza textul in celula obtinuta dupa lipire.

## **Exercitiul 5: Un calcul electoral**

Introduceti urmatoarele date:

|   | A          | В     | C   | D      | E      | F      | G     | Н |
|---|------------|-------|-----|--------|--------|--------|-------|---|
| 1 | Candidat   | lonel | Dan | Viorel | Silviu | lleana | TOTAL |   |
| 2 | Nr. Voturi | 200   | 150 | 100    | 600    | 400    |       |   |
| 3 | Procentaj  |       |     |        |        |        |       |   |
| 4 |            |       |     |        |        |        |       |   |
| 5 |            |       |     |        |        |        |       |   |
| 6 |            |       |     |        |        |        |       |   |

Pentru a obtine valoarea procentuala a numarului de voturi, avem nevoie de

totalul acestora, total pe care il voi calcula cu butonul  $\Sigma$  de pe bara Standard.0 Pentru calculul procentajului formula se va obtine cu regula de trei simpla:

## *obtinem X=200\*100/1450.*

Formula in Excel arata astfel:

|   | A          | В            | С   | D      | E      | F      | G     | Н |
|---|------------|--------------|-----|--------|--------|--------|-------|---|
| 1 | Candidat   | Ionel        | Dan | Viorel | Silviu | lleana | TOTAL |   |
| 2 | Nr. Voturi | 200          | 150 | 100    | 600    | 400    | 1450  |   |
| 3 | Procentaj  | =B2*100/\$G2 |     |        |        |        |       |   |
| 4 |            |              |     |        |        |        |       |   |
| 5 |            |              |     |        |        |        |       |   |
| 6 |            |              |     |        |        |        |       |   |

Observati ca am folosit o adresa mixta (G2) pentru celula care contine totalul. De ce? Pentru ca urmeaza sa agat si sa trag de manerul Autofill, pe orizontala spre dreapta, si adresa celulei G2 nu trebuie sa se modifice.

Daca nu folosim aici adresa (\$G2) rezultatul ar fi:

|   | A          | В           | С       | D       | E       | F       | G       | Н |
|---|------------|-------------|---------|---------|---------|---------|---------|---|
| 1 | Candidat   | lonel       | Dan     | Viorel  | Silviu  | lleana  | TOTAL   |   |
| 2 | Nr. Voturi | 200         | 150     | 100     | 600     | 400     | 1450    |   |
| 3 | Procentaj  | 13.79310345 | #DIV/0! | #DIV/0! | #DIV/0! | #DIV/0! | #DIV/0! |   |
| 4 |            |             |         |         |         |         |         |   |
| E |            |             |         |         |         |         |         |   |

**#DIV/0!** apare atunci cand se face impartirea cu 0.

## Realizarea unei diagrame (grafic)

Aceasta operatie reprezinta o etapa foarte subiectiva. Nuexista o teorie *"clara"* pentru realizarea diagramelor. Rostu diagramelor este acela de a prezenta sub o forma mai accesibila anumite date. Este foarte important sa ne fixam de la inceput obiectivul, adica ce anume dorim sa reliefeze diagrama si sub ce forma pentru a fi cat mai sugestiva. In caz contrar vom reusi sa obtinem o diagrama din care nimeni nu va intelege nimic. Pentru Aplicatia 5, exista posibilitatea de a construi 2 diagrame foarte sugestive:

## <u>Diagrama 1</u>

se poate realiza dupa numele candidatilor si numarul de voturi. Pentru a putea compara *cantitativ* aceste date se poate realiza o diagrama sub forma de *coloane* (*column*).

|   | А          | В     | С     | D      | E      | F      | G      |  |
|---|------------|-------|-------|--------|--------|--------|--------|--|
| 1 | Candidat   | Ionel | Dan   | Viorel | Silviu | lleana | TOTAL  |  |
| 2 | Nr. Voturi | 200   | 150   | 100    | 600    | 400    | 1450   |  |
| 3 | Procentaj  | 13,79 | 10,34 | 6,90   | 41,38  | 27,59  | 100,00 |  |
| 4 |            |       |       |        |        |        |        |  |
| 5 |            |       |       |        |        |        |        |  |
|   |            |       |       |        |        |        |        |  |

Selectez datele pe care doresc sa le reprezint

Pe bara Standard veti gasi butonul Chart Wizard. Faceti clic pe el. Apare fereastra:

| Chart Wizard - Step 1 of 4 - C                          | Chart Type                                              | d<br>de aici selectati tipul graficului                    |
|---------------------------------------------------------|---------------------------------------------------------|------------------------------------------------------------|
| Standard Types Custom Type                              | es                                                      |                                                            |
| Chart type:                                             |                                                         | de aici selectati forma graficului                         |
| E Bar 🖌 Line<br>Die Die Die Die Die Die Die Die Die Die |                                                         |                                                            |
| XY (Scatter)<br>Area<br>O Doughnut                      |                                                         |                                                            |
| 🖄 Radar<br>🍠 Surface<br>🗣 Bubble                        |                                                         |                                                            |
| Stock                                                   |                                                         | clic si mentineti apasat pentru a previzualiza<br>diagrama |
|                                                         | Clustered Column. Compares values across<br>categories. | clic pentru a continua                                     |
|                                                         | Press and hold to view sample                           |                                                            |
| Cancel                                                  | < Back Hext > Finish                                    | 1                                                          |

| Chart \ | ₩izard ·                                    | Step 2 of 4 -                 | Chart Sourc    | e Data        | ? ×                             | 1                                                                                                    |
|---------|---------------------------------------------|-------------------------------|----------------|---------------|---------------------------------|----------------------------------------------------------------------------------------------------|
| Data    | Range                                       | Series                        |                |               |                                 |                                                                                                    |
| Data    | 700<br>600<br>500<br>400<br>200<br>100<br>0 |                               | Nr. Voturi     | Silviu Ileana | aici a<br>modif<br>comu<br>dome | pare adresa domeniului selectat ininte de a<br>a butonul Chart Wizard; (se poate<br>ica acest domeniu: faceti clic pe<br>tatorul din dreapta, selectati noul<br>niu si apasati pe tasta ENTER) |
| Serie   | es in:                                      | © <u>R</u> ows ◀<br>○ Columns |                |               | moo<br>sau<br>pute              | lul de reprezentare a datelor: pe linie,<br>pe coloana; (incercati si columns, s-ar<br>a sa fiti mai multumiti de rezultat)                                                                    |
| 2       |                                             | Cancel                        | < <u>B</u> ack | Next >        | Einish                          |                                                                                                    |

| Chart Wizard - Step 2 of 4 - Chart Source Data                                                                                                | ? ×                                                                                                    |
|----------------------------------------------------------------------------------------------------|----------------------------------------------------------------------------------------------------|
| Data Range Series                                                                                                    |                                                                                                    |
| 700<br>600<br>500<br>400<br>300<br>200<br>100<br>0<br>Nr. Voturi                                                                              |                                                                                                    |
| Data range: =Sheet1!\$A\$1:\$F\$2                                                                                                    |                                                                                                    |
| Series in: C <u>Rows</u>                                                                                                    |                                                                                                    |
| Cancel < Back Next > Fini                                                                                                    | sh                                                                                                    |
| Mergem mai departe cu clic pe Next >  Chart Wizard - Step 4 of 4 - Chart Location  Place chart:  As new sheet:  Chart1  As object in:  Sheet1 | activati aceasta obtiune daca doriti ca<br>graficul sa fie inserat intr-o noua foaie Excel<br>activati aceasta obtiune daca doriti ca<br>graficul sa fie inserat in una din foile<br>existente si electati foaia dorita |
|                                                                                                    |                                                                                                    |
| Cancel < <u>B</u> ack                                                                                                    | Next > Einish                                                                                                    |
| Incheiem operatia cu clic pe Finish                                                                                                    | Iata rezultatul obtinut:                                                                                                    |
|                                                                                                    | ■ Ileana                                                                                                    |

Fiecare obiect din acest grafic poate fi modificat din meniul de comenzi aparut la clic cu butonul drept al mouse-ului.

## <u>Diagrama 2</u>

se poate realiza dupa nume candidati si procentaj, sub forma unei *placinte* (*pie*).

Selectez Nume candidat (fara TOTAL), si apoi, tinand tasta CTRL apasata, selectez si valorile procentuale corespunzatoare:

|   | Α          | В          | С      | D      | E      | F                                               | G      |   |
|---|------------|------------|--------|--------|--------|-------------------------------------------------|--------|---|
| 1 | Candidat   | Ionel      | Dan    | Viorel | Silviu | lleana                                          | TOTAL  |   |
| 2 | Nr. Voturi | 200        | 150    | 100    | 600    | 400                                             | 1450   |   |
| 3 | Procentaj  | 13,79      | 10,34  | 6,90   | 41,38  | 27,59                                           | 100,00 |   |
| 4 |            |            |        |        |        |                                                 |        |   |
| - | Graficul v | 'a arata a | stfel: |        |        |                                                 | 1      | 1 |
|   |            |            |        | aj     |        | Ilonel<br>IDan<br>IViorel<br>ISilviu<br>Illeana |        |   |

Ca exercitiu, incercati singuri sa realizati cate o diagrama pentru Aplicatiile 1-4.

# Aplicatia 6

Voi relua calculul unei medii, dar cu trei valori:

|    | A       | В                   | С       | D     | E     | F       | G        |  |
|----|---------|---------------------|---------|-------|-------|---------|----------|--|
| 1  | nr.crt. | numele si prenumele | teza1   | teza2 | teza3 | media   | situatia |  |
| 2  | 1       | Duta Radu           | 10      | 8,25  | 8     | =(C2+D) | 2+E2)/3  |  |
| 3  | 2       | Ivan Stoian         | 5,25    | 6,25  | 5     | · · ·   | ĺ        |  |
| 4  | 3       | Victor Sebastian    | 4       | 4,25  | 2     |         |          |  |
| 5  | 4       | Dan Codrut          | 10      | 10    | 9     |         |          |  |
| 6  | 5       | Mihnea Anuta        | 6,25    | 8,25  | 8     |         |          |  |
| 7  | 6       | Frigi Giebi         | 4,25    | 4,75  | 4,25  |         |          |  |
| 8  | 7       | Nicu Simona         | 10      | 8,25  | 8     |         |          |  |
| 9  | 8       | Diaconu Bran        | 9,25    | 9,75  | 9,75  |         |          |  |
| 10 | 9       | Zina Pia            | 6,25    | 6,75  | 5,25  |         |          |  |
| 11 | 10      | Biu Bogdan          | 10      | 10    | 10    |         |          |  |
| 12 |         | media ge            | enerala |       |       |         |          |  |
| 13 |         |                     |         |       |       |         |          |  |
| 14 |         |                     |         |       |       |         |          |  |
| 15 |         |                     |         |       |       |         |          |  |

Pentru a calcula media generala voi folosi o functie:

## Functia AVERAGE

Functiile sunt niste formule complexe cu care este inzestrat Excel-ul. Aceasta functie realizeaza calculul unei medii aritmetice cu mai multe valori. Procedam astfel: clic in celula unde vreau rezultatul (F13); clic pe butonul **Paste Function**  $f_{*}$  de pe bara standard;

| , aici                                                                                                    | avem mai multe categorii de fu                                                                                                    | nctii                                        |
|----------------------------------------------------------------------------------------------------|----------------------------------------------------------------------------------------------------|----------------------------------------------|
| Paste Function                                                                                                    | ?×                                                                                                    |                                              |
| Function <u>c</u> ategory:                                                                                                    | Function name:                                                                                                    |                                              |
| Most Recently Used All Financial Date & Time Math & Trig Statistical Lookup & Reference Database Text Logical Information                                         | SUM de aici selectez fu<br>AVERAGE<br>IF<br>HYPERLINK<br>COUNT<br>MAX<br>SIN<br>SUMIF<br>PMT<br>STDEV                                     | nctia dorita                                 |
| AVERAGE(number1;number2;<br>Returns the average (arithmetic m<br>numbers or names, arrays, or refe                                                                | )<br>ean) of its arguments, which can be aici of<br>rences that contain numbers. func                                                     | este explicata fiecare<br>tie selectata      |
| clic pe ок.                                                                                                    |                                                                                                    |                                              |
| -AVERAGE                                                                                                    |                                                                                                    | deasupra celulei in care                     |
| Number2                                                                                                    | = {0,75;5;5;5;5;41666                                                                                                    | eram pozitionat;<br>(se poate modifica acest |
| Returns the average (arithmetic mean)<br>arrays, or references that contain numb<br><b>Number1:</b> number1;number2;.<br>the average.<br>Formula result =7,366666 | = 7,366666667<br>of its arguments, which can be numbers or name<br>bers.<br>are 1 to 30 numeric arguments for which you v<br>667 OK Cance | s,<br>want                                   |

| clic | clic pe $^{OK}$ si iata rezultatul: $$ |                     |         |       |       |       |          |  |
|------|----------------------------------------|---------------------|---------|-------|-------|-------|----------|--|
|      | A                                      | В                   | - C/    | D     | E     | F     | G        |  |
| 1    | nr.crt.                                | numele si prenumele | teza1   | teza2 | teza3 | media | situatia |  |
| 2    | 1                                      | Duta Radu           | 10,00   | \8,25 | 8,00  | 8,75  |          |  |
| 3    | 2                                      | lvan Stoian         | 5,25    | 6,25  | 5,00  | 5,50  |          |  |
| 4    | 3                                      | Victor Sebastian    | 4,00    | 4),25 | 2,00  | 3,42  |          |  |
| 5    | 4                                      | Dan Codrut          | 10,00   | 10,00 | 9,00  | 9,67  |          |  |
| 6    | 5                                      | Mihnea Anuta        | 6,25    | 8,25  | 8,00  | 7,50  |          |  |
| 7    | 6                                      | Frigi Giebi         | 4,25    | 4,75  | \4,25 | 4,42  |          |  |
| 8    | 7                                      | Nicu Simona         | 10,00   | 8,25  | 8,00  | 8,75  |          |  |
| 9    | 8                                      | Diaconu Bran        | 9,25    | 9,75  | 9,75  | 9,58  |          |  |
| 10   | 9                                      | Zina Pia            | 6,25    | 6,75  | 5,25  | 6,08  |          |  |
| 11   | 10                                     | Biu Bogdan          | 10,00   | 10,00 | 10,00 | 10,00 |          |  |
| 12   |                                        | media ge            | enerala |       |       | 7,37  |          |  |

18

Pentru Situatie, care este un calificativ dat dupa medie in felul urmator: *daca* media < 5, *atunci* scrie "elimina"

altfel scrie "promovat"

sau, altfel spus:

*if* <<conditie>> *then* <<valoarea daca e indeplinita conditia>>

else <<valoarea daca nu e indeplinita conditia>>

Este vorba despre Functia IF

| <br>C 1' ' 1                                                                                                    |                                                                                   | 70) · · · · <i>f</i> *                          |
|----------------------------------------------------------------------------------------------------|-----------------------------------------------------------------------------------|-------------------------------------------------|
| facem clic in cel                                                                                                    | ula în care dorim rezultatul (                                                    | $J_2$ ), si apoi clic pe $\square$ :            |
| Paste Function                                                                                                    | <u>?×</u>                                                                         |                                                 |
| Function category:                                                                                                    | Function <u>n</u> ame:                                                            | r                                               |
| Most Recently Used<br>All<br>Financial<br>Date & Time<br>Math & Trig<br>Statistical<br>Lookup & Reference<br>Database<br>Text<br>Logical<br>Information | AVERAGE<br>SUM<br>IF<br>HYPERLINK<br>COUNT<br>MAX<br>SIN<br>SUMIF<br>PMT<br>STDEV | alegem cu clic functia<br>IF si apoi clic pe OK |
| IF(logical_test;value_if_true;                                                                                                    | value_if_false)                                                                   |                                                 |
| Returns one value if a condition yo value if it evaluates to FALSE.                                                                                     | ou specify evaluates to TRUE and another                                          |                                                 |
| Q                                                                                                    | OK Cancel                                                                         |                                                 |

aici se tasteaza conditia (media<5)  $\sim$ 

| 10                      | /                                                |                                                 |                               |                                                      |
|-------------------------|--------------------------------------------------|-------------------------------------------------|-------------------------------|------------------------------------------------------|
| Logic                   | cal_test F2<5                                    | = FALSE                                         | aici                          | se tasteaza valoarea pe                              |
| Valu                    | e_if_true  "eliminat" 🖌 🔶                        | = "eliminat"                                    | care<br>daca                  | e o returneaza functia<br>a e indeplinita conditia   |
| Value                   | e_if_false  "promovat"                           | = "promovat"                                    | "                             | Ĩ                                                    |
| Returns or<br>evaluates | ne value if a condition you specify eva          | = "promovat"<br>luates to TRUE and another valu | ue if it ca                   | i se tasteaza valoarea pe<br>re o returneaza functia |
| Value_                  | if_false is the value that is returned returned. | if Logical_test is FALSE. If omitte             | ed, FALSE is <b>da</b><br>col | ca nu e indeplinita<br>nditia                        |
| 2                       | Formula result =promovat                         | ОК                                              | Cancel                        |                                                      |

Iata rezultatul:

|    | A       | В                   | С       | D     | E     | F     | G        |
|----|---------|---------------------|---------|-------|-------|-------|----------|
| 1  | nr.crt. | numele si prenumele | teza1   | teza2 | teza3 | media | situatia |
| 2  | 1       | Duta Radu           | 10,00   | 8,25  | 8,00  | 8,75  | promovat |
| 3  | 2       | Ivan Stoian         | 5,25    | 6,25  | 5,00  | 5,50  | promovat |
| 4  | 3       | Victor Sebastian    | 4,00    | 4,25  | 2,00  | 3,42  | eliminat |
| 5  | 4       | Dan Codrut          | 10,00   | 10,00 | 9,00  | 9,67  | promovat |
| 6  | 5       | Mihnea Anuta        | 6,25    | 8,25  | 8,00  | 7,50  | promovat |
| 7  | 6       | Frigi Giebi         | 4,25    | 4,75  | 4,25  | 4,42  | eliminat |
| 8  | 7       | Nicu Simona         | 10,00   | 8,25  | 8,00  | 8,75  | promovat |
| 9  | 8       | Diaconu Bran        | 9,25    | 9,75  | 9,75  | 9,58  | promovat |
| 10 | 9       | Zina Pia            | 6,25    | 6,75  | 5,25  | 6,08  | promovat |
| 11 | 10      | Biu Bogdan          | 10,00   | 10,00 | 10,00 | 10,00 | promovat |
| 12 |         | media ge            | enerala |       |       | 7,37  |          |
| 13 |         |                     |         |       |       |       |          |

Putem merge mai departe cu prelucrarea datelor realizand

## Formatarea conditionata

pentru situatie, adica daca valoarea din celula este "eliminat" sa se realizeze automat formatarea *B*, *I*, *rosu*.

Selectam coloana G, si mergem la comanda *Format, Conditional Formatting:* si impunem conditia: valoarea din celula este egala cu "eliminat"

| Conditional Formatting                           |                  | ? ×      |
|--------------------------------------------------|------------------|----------|
| Condition <u>1</u><br>Cell Value Is 💌 equal to   | -"eliminat"      | <u>.</u> |
| Preview of format to use when condition is true: | No Format Set    | Eormat   |
|                                                  | Add >> Delete OK | Cancel   |

si acum clic pe <u>Format...</u>; apare fereastra de formatare in care indicam formatarea dorita; clic pe OK.

|    | A       | B                   | С       | D     | E     | F     | G          |  |
|----|---------|---------------------|---------|-------|-------|-------|------------|--|
| 1  | nr.crt. | numele si prenumele | teza1   | teza2 | teza3 | media | situatia   |  |
| 2  | 1       | Duta Radu           | 10,00   | 8,25  | 8,00  | 8,75  | promovat   |  |
| 3  | 2       | Ivan Stoian         | 5,25    | 6,25  | 5,00  | 5,50  | promovat   |  |
| 4  | 3       | Victor Sebastian    | 4,00    | 4,25  | 2,00  | 3,42  | eliminat – |  |
| 5  | 4       | Dan Codrut          | 10,00   | 10,00 | 9,00  | 9,67  | promovat   |  |
| 6  | 5       | Mihnea Anuta        | 6,25    | 8,25  | 8,00  | 7,50  | promovat   |  |
| 7  | 6       | Frigi Giebi         | 4,25    | 4,75  | 4,25  | 4,42  | eliminat   |  |
| 8  | 7       | Nicu Simona         | 10,00   | 8,25  | 8,00  | 8,75  | promovat   |  |
| 9  | 8       | Diaconu Bran        | 9,25    | 9,75  | 9,75  | 9,58  | promovat   |  |
| 10 | 9       | Zina Pia            | 6,25    | 6,75  | 5,25  | 6,08  | promovat   |  |
| 11 | 10      | Biu Bogdan          | 10,00   | 10,00 | 10,00 | 10,00 | promovat   |  |
| 12 |         | media ge            | enerala |       |       | 7,37  |            |  |
| 40 |         |                     |         |       |       |       |            |  |

Hai sa mergem mai departe si sa prezentam

## Ordonarea datelor

Aveti mare grija la selectarea datelor pe care doriti sa le ordonati! Este foarte important sa intelegeti ca inregistrarile trebuie selectate complet! De exeplu vreau sa ordonez datele din exercitiul de mai sus descrescator dupa medii. Sa nu faceti greseala sa selectati doar coloana cu *Media*. Daca veti proceda astfel, in urma ordonarii, care se va face doar pentru valorile din coloana selectata, inregistrarile se vor "ameti" complet. Pe de alta parte nu vom selecta si coloana cu *Nr.Crt.*, pentru a nu fi nevoiti sa refacem numaratoarea. Deci selectez datele pe domeniul **B1:G11**. mergem apoi la comanda *Data, Sort* 

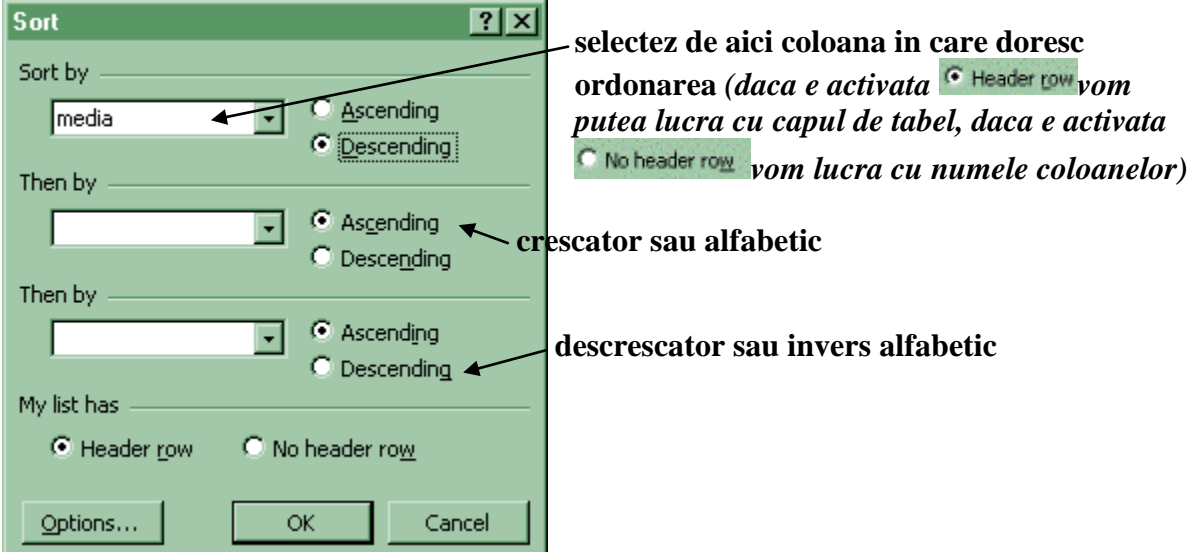

Clic pe OK si datele vor fi imediat ordonate descrescator dupa medii.

Se poate vorbi de ordonarea datelor dupa mai multe criterii, mai ales in situatia in care avem de lucru cu date repetitive de genul:

|    | A       | В        | С         | D         | E         | F |
|----|---------|----------|-----------|-----------|-----------|---|
| 1  | nr.crt. | magazin  | produs    | cantitate | luna      |   |
| 2  | 1       | Tomis    | TV        | 10        | ianuarie  |   |
| 3  | 2       | Tonis    | Video     | 20        | ianuarie  |   |
| 4  | 3       | Europa   | TV        | 10        | februarie |   |
| 5  | 4       | Tomis    | TV        | 4         | februarie |   |
| 6  | 5       | Tonis    | TV        | 5         | februarie |   |
| 7  | 6       | Europa   | Video     | 8         | februarie |   |
| 8  | 7       | Metropol | Casetofon | 3         | ianuarie  |   |
| 9  | 8       | Tomis    | Casetofon | 6         | ianuarie  |   |
| 10 | 9       | Europa   | Casetofon | 5         | ianuarie  |   |
| 11 | 10      | Metropol | TV        | 4         | februarie |   |
| 12 | 11      | Moli     | Video     | 1         | februarie |   |
| 13 | 12      | Moll     | Video     | 2         | februarie |   |
| 14 | 13      | Tonis    | TV        | 10        | februarie |   |
| 15 | 14      | Tomis    | TV        | 20        | ianuarie  |   |
| 16 | 15      | Europa   | Casetofon | 30        | ianuarie  |   |
| 17 | 16      | Еигора   | TV        | 10        | ianuarie  |   |
| 18 |         |          |           |           |           |   |
| 19 |         |          |           |           |           |   |

Vreau sa ordonez datele alfabetic dupa magazin, si apoi, pentru fiecare magazin, vreau sa ordonez produsele alfabetic: selectez datele (**B1:E17**), *Data, Sort:* 

| n, v.                                                                                                    | t                                                                                                    |                                                                                                    |                                                                                                    |                                                                                                 | 2 X                                                                                                    |
|----------------------------------------------------------------------------------------------------|----------------------------------------------------------------------------------------------------|----------------------------------------------------------------------------------------------------|----------------------------------------------------------------------------------------------------|-------------------------------------------------------------------------------------------------|----------------------------------------------------------------------------------------------------|
| 50                                                                                                    |                                                                                                    |                                                                                                    |                                                                                                    |                                                                                                 |                                                                                                    |
| Sor                                                                                                    | t by                                                                                                    |                                                                                                    |                                                                                                    |                                                                                                 |                                                                                                    |
|                                                                                                    | magazin                                                                                                    |                                                                                                    | <ul> <li>Asc</li> </ul>                                                                                                    | ending                                                                                          |                                                                                                    |
|                                                                                                    |                                                                                                    |                                                                                                    |                                                                                                    | scending                                                                                        |                                                                                                    |
| The                                                                                                    | en by 📖                                                                                                    |                                                                                                    |                                                                                                    |                                                                                                 |                                                                                                    |
|                                                                                                    | produs                                                                                                    |                                                                                                    | Asc                                                                                                    | ending                                                                                          |                                                                                                    |
|                                                                                                    | Jenototes                                                                                                    |                                                                                                    | C Der                                                                                                    | scendina                                                                                        |                                                                                                    |
| The                                                                                                    | en hv                                                                                                    |                                                                                                    |                                                                                                    |                                                                                                 |                                                                                                    |
|                                                                                                    |                                                                                                    |                                                                                                    |                                                                                                    |                                                                                                 |                                                                                                    |
|                                                                                                    |                                                                                                    |                                                                                                    |                                                                                                    | ending                                                                                          |                                                                                                    |
|                                                                                                    |                                                                                                    |                                                                                                    | U De:                                                                                                    | scending                                                                                        |                                                                                                    |
| My                                                                                                    | list has -                                                                                                    |                                                                                                    |                                                                                                    |                                                                                                 |                                                                                                    |
|                                                                                                    | • Heade                                                                                                    | er <u>r</u> ow (                                                                                      | 🔿 No header                                                                                                    | ro <u>w</u>                                                                                     |                                                                                                    |
|                                                                                                    |                                                                                                    |                                                                                                    |                                                                                                    |                                                                                                 |                                                                                                    |
|                                                                                                    | Intions                                                                                                    |                                                                                                    | OK                                                                                                    | Const                                                                                           |                                                                                                    |
|                                                                                                    | 2000013+++                                                                                                    |                                                                                                    |                                                                                                    |                                                                                                 |                                                                                                    |
|                                                                                                    | zpaons                                                                                                    |                                                                                                    | OK .                                                                                                    |                                                                                                 | 51                                                                                                    |
| <br>Iata                                                                                                    | rezult                                                                                                    | atul:                                                                                                 |                                                                                                    |                                                                                                 |                                                                                                    |
| Iata                                                                                                    | rezult                                                                                                    | atul:                                                                                                 | C                                                                                                    | Cano                                                                                            | E                                                                                                    |
| Iata                                                                                                    | rezult<br>A<br><u>nr.crt.</u>                                                                                                    | atul:<br>B<br>magazin                                                                                 | C<br>produs                                                                                                    | D<br>cantitate                                                                                  | E<br>Iuna                                                                                                    |
| Iata                                                                                                    | rezult<br>A<br>nr.crt.                                                                                                    | atul:<br>B<br><u>magazin</u><br>Europa                                                                | C<br>C<br>Casetofon                                                                                                    | D<br>cantitate<br>5                                                                             | E<br>Iuna<br>ianuarie                                                                                                    |
| Iata                                                                                                    | rezult<br>A<br>nr.crt.<br>1<br>2                                                                                                    | atul:<br>B<br><u>magazin</u><br>Europa<br>Europa                                                      | C<br>produs<br>Casetofon<br>Casetofon                                                                                             | D<br>cantitate<br>5<br>30                                                                       | E<br>Iuna<br>ianuarie<br>ianuarie                                                                                                    |
| Iata                                                                                                    | A<br>nr.crt.<br>1<br>2<br>3                                                                                                    | atul:<br>B<br><u>magazin</u><br>Europa<br>Europa<br>Europa                                            | C<br>produs<br>Casetofon<br>Casetofon<br>TV                                                                                       | D<br>cantitate<br>5<br>30<br>10                                                                 | E<br>Iuna<br>ianuarie<br>ianuarie<br>februarie                                                                                                    |
| Iata 1 2 3 4 5                                                                                                    | rezult<br>A<br>nr.crt.<br>1<br>2<br>3<br>4                                                                                                    | atul:<br>B<br><u>magazin</u><br>Europa<br>Europa<br>Europa                                            | C<br>produs<br>Casetofon<br>Casetofon<br>TV<br>TV                                                                                 | D<br>cantitate<br>5<br>30<br>10<br>10                                                           | E<br>Iuna<br>ianuarie<br>ianuarie<br>februarie<br>ianuarie                                                                                                    |
| Iata 1 2 3 4 5 6                                                                                                    | A<br>mr.crt.<br>1<br>2<br>3<br>4<br>5                                                                                                    | atul:<br>B<br><u>magazin</u><br>Europa<br>Europa<br>Europa<br>Europa<br>Europa                        | C<br>produs<br>Casetofon<br>TV<br>TV<br>Video                                                                                     | D<br>cantitate<br>5<br>30<br>10<br>10<br>8                                                      | E<br>Iuna<br>ianuarie<br>ianuarie<br>februarie<br>februarie                                                                                                    |
| Iata 1 2 3 4 5 6 7                                                                                                    | rezult<br>A<br>nr.crt.<br>1<br>2<br>3<br>4<br>5<br>6                                                                                                    | atul:<br>B<br><u>magazin</u><br>Europa<br>Europa<br>Europa<br>Europa<br>Europa<br>Metropol            | C<br>produs<br>Casetofon<br>TV<br>TV<br>Video<br>Casetofon                                                                        | D<br>cantitate<br>5<br>30<br>10<br>10<br>8<br>3                                                 | E<br>Iuna<br>ianuarie<br>ianuarie<br>februarie<br>februarie<br>ianuarie                                                                                                    |
| Iata 1 2 3 4 5 6 7 8                                                                                                    | rezult:<br>A<br>mr.crt.<br>1<br>2<br>3<br>4<br>5<br>6<br>7<br>9                                                                                                    | atul:<br>B<br>magazin<br>Europa<br>Europa<br>Europa<br>Europa<br>Metropol<br>Metropol                 | C<br>produs<br>Casetofon<br>TV<br>TV<br>Video<br>Casetofon<br>TV                                                                  | D<br>cantitate<br>5<br>30<br>10<br>10<br>8<br>3<br>4                                            | E<br>Iuna<br>ianuarie<br>ianuarie<br>februarie<br>februarie<br>februarie<br>februarie                                                                                                    |
| Iata<br>1<br>2<br>3<br>4<br>5<br>6<br>7<br>8<br>9                                                                                                    | rezult.<br>A<br>mr.crt.<br>1<br>2<br>3<br>4<br>5<br>6<br>7<br>8                                                                                                    | atul:<br>B<br><u>magazin</u><br>Europa<br>Europa<br>Europa<br>Europa<br>Metropol<br>Metropol<br>Moll  | C<br>produs<br>Casetofon<br>TV<br>TV<br>Video<br>Casetofon<br>TV<br>Video<br>Video                                                | D<br>cantitate<br>5<br>30<br>10<br>10<br>8<br>3<br>4<br>1<br>2                                  | E<br>Iuna<br>ianuarie<br>ianuarie<br>februarie<br>februarie<br>februarie<br>februarie<br>februarie                                                                                                    |
| Iata 1 2 3 4 5 6 7 8 9 10 11                                                                                                    | A<br>nr.crt.<br>1<br>2<br>3<br>4<br>5<br>6<br>7<br>8<br>9                                                                                                    | atul:<br>B<br>magazin<br>Europa<br>Europa<br>Europa<br>Europa<br>Metropol<br>Metropol<br>Moll<br>Moll | C<br>produs<br>Casetofon<br>Casetofon<br>TV<br>Video<br>Casetofon<br>TV<br>Video<br>Video                                         | D<br>cantitate<br>5<br>30<br>10<br>10<br>8<br>3<br>4<br>1<br>2<br>6                             | E<br><i>Juna</i><br>ianuarie<br>ianuarie<br>februarie<br>ianuarie<br>februarie<br>februarie<br>februarie<br>februarie                                                                                                    |
| Iata<br>1<br>2<br>3<br>4<br>5<br>6<br>7<br>8<br>9<br>10<br>11<br>11                                                                                                    | A<br>nr.crt.<br>1<br>2<br>3<br>4<br>5<br>6<br>7<br>8<br>9<br>10<br>11                                                                                                    | atul:                                                                                                 | C<br>produs<br>Casetofon<br>Casetofon<br>TV<br>Video<br>Casetofon<br>TV<br>Video<br>Video<br>Video<br>Video<br>D                  | D<br>cantitate<br>5<br>30<br>10<br>10<br>8<br>3<br>4<br>1<br>2<br>6<br>10                       | E<br><i>Juna</i><br>ianuarie<br>ianuarie<br>februarie<br>ianuarie<br>februarie<br>februarie<br>februarie<br>februarie<br>ianuarie<br>ianuarie                                                                                                    |
| Iata<br>1<br>2<br>3<br>4<br>5<br>6<br>7<br>8<br>9<br>10<br>11<br>12<br>13                                                                                                    | A<br>nr.crt.<br>1<br>2<br>3<br>4<br>5<br>6<br>7<br>8<br>9<br>10<br>11<br>12                                                                                                    | atul:                                                                                                 | C<br>produs<br>Casetofon<br>Casetofon<br>TV<br>Video<br>Casetofon<br>TV<br>Video<br>Video<br>Video<br>Casetofon<br>TV             | D<br>cantitate<br>5<br>30<br>10<br>10<br>8<br>3<br>4<br>1<br>2<br>6<br>10<br>4                  | E<br><i>luna</i><br>ianuarie<br>ianuarie<br>februarie<br>ianuarie<br>februarie<br>februarie<br>februarie<br>februarie<br>ianuarie<br>februarie<br>januarie<br>januarie |
| Iata<br>1<br>2<br>3<br>4<br>5<br>6<br>7<br>8<br>9<br>10<br>11<br>12<br>13<br>14                                                                                                    | A<br>nr.crt.<br>1<br>2<br>3<br>4<br>5<br>6<br>7<br>8<br>9<br>10<br>11<br>12<br>13                                                                                                    | atul:                                                                                                 | C<br>produs<br>Casetofon<br>Casetofon<br>TV<br>Video<br>Casetofon<br>TV<br>Video<br>Video<br>Video<br>Video<br>TV<br>TV           | D<br>cantitate<br>5<br>30<br>10<br>10<br>8<br>3<br>4<br>1<br>2<br>6<br>10<br>4<br>20            | E<br><i>luna</i><br>ianuarie<br>februarie<br>februarie<br>februarie<br>februarie<br>februarie<br>februarie<br>februarie<br>ianuarie<br>februarie<br>ianuarie<br>ianuarie<br>januarie                                                                                                    |
| Iata           1           2           3           4           5           6           7           8           9           10           11           12           13           14           15              | A           nr.crt.           1           2           3           4           5           6           7           8           9           10           11           12           13           14 | atul:                                                                                                 | C<br>produs<br>Casetofon<br>Casetofon<br>TV<br>Video<br>Casetofon<br>TV<br>Video<br>Video<br>Video<br>Casetofon<br>TV<br>TV<br>TV | D<br>cantitate<br>5<br>30<br>10<br>10<br>10<br>8<br>3<br>4<br>1<br>2<br>6<br>10<br>4<br>20<br>5 | E<br><i>Juna</i><br>ianuarie<br>februarie<br>februarie<br>februarie<br>februarie<br>februarie<br>februarie<br>februarie<br>ianuarie<br>ianuarie<br>ianuarie<br>januarie<br>januarie<br>januarie<br>januarie<br>januarie<br>januarie<br>januarie<br>januarie<br>januarie<br>januarie<br>januarie<br>januarie<br>januarie<br>januarie<br>januarie<br>januarie<br>januarie<br>januarie<br>januarie<br>jebruarie<br>januarie<br>jebruarie<br>jebruarie<br>je                              |
| Iata           1           2           3           4           5           6           7           8           9           10           11           12           13           14           15           16 | A<br>rezult:<br>A<br>mr.crt.<br>1<br>2<br>3<br>4<br>5<br>6<br>7<br>8<br>9<br>10<br>11<br>12<br>13<br>14<br>15                                                                                    | atul:                                                                                                 | C<br>produs<br>Casetofon<br>TV<br>TV<br>Video<br>Casetofon<br>TV<br>Video<br>Video<br>Video<br>Casetofon<br>TV<br>TV<br>TV<br>TV  | D<br>cantitate<br>5<br>30<br>10<br>10<br>8<br>3<br>4<br>1<br>2<br>6<br>10<br>4<br>20<br>5<br>10 | E<br>luna<br>ianuarie<br>februarie<br>ianuarie<br>februarie<br>februarie<br>februarie<br>februarie<br>ianuarie<br>ianuarie<br>februarie<br>ianuarie<br>februarie<br>februarie<br>februarie                                                                                                    |

Hai sa mai incercam o ordonare: invers alfabetic dupa produs, pentru fiecare produs ordonez magazinele invers alfabetic si pentru fiecare magazin ordonez cantitatile descrescator:

| Sort                 | ? ×                      |
|----------------------|--------------------------|
| Sort by              |                          |
| produs               | • C Ascending            |
|                      | • Descending             |
| Then by              |                          |
| magazin              | Ascending     Oracepting |
| Then by              |                          |
| cantitate            | Ascending                |
|                      | C Descending             |
| My list has          |                          |
| • Header <u>r</u> ow | C No header ro <u>w</u>  |
|                      |                          |
| Options              | OK Cancel                |

Iata rezultatul:

|    | A       | В        | С         | D         | E         |
|----|---------|----------|-----------|-----------|-----------|
| 1  | nr.crt. | magazin  | produs    | cantitate | luna      |
| 2  | 1       | Tonis    | Video     | 20        | ianuarie  |
| 3  | 2       | Moll     | Video     | 1         | februarie |
| 4  | 3       | Moli     | Video     | 2         | februarie |
| 5  | 4       | Europa   | Video     | 8         | februarie |
| 6  | 5       | Tonis    | TV        | 5         | februarie |
| 7  | 6       | Tonis    | TV        | 10        | februarie |
| 8  | 7       | Tomis    | TV        | 4         | februarie |
| 9  | 8       | Tomis    | TV        | 10        | ianuarie  |
| 10 | 9       | Tomis    | TV        | 20        | ianuarie  |
| 11 | 10      | Metropol | TV        | 4         | februarie |
| 12 | 11      | Europa   | TV        | 10        | februarie |
| 13 | 12      | Europa   | TV        | 10        | ianuarie  |
| 14 | 13      | Tomis    | Casetofon | 6         | ianuarie  |
| 15 | 14      | Metropol | Casetofon | 3         | ianuarie  |
| 16 | 15      | Europa   | Casetofon | 5         | ianuarie  |
| 17 | 16      | Europa   | Casetofon | 30        | ianuarie  |
| 40 |         |          |           |           |           |

18 Pentru datele acestea ar putea fii foarte utila o

#### Filtrare a datelor

Faceti un clic in interiorul datelor pentru care doriti filtrarea si apoi mergem la comanda *Data, Filter, AutoFilter;* iata rezultatul:

|    | A       | В             | С          | D          |           | F |
|----|---------|---------------|------------|------------|-----------|---|
| 1  | nr.ci 💌 | magazi 👻      | 🔹 produs 🗹 | cantital 🗸 | 👘 luna 💌  |   |
| 2  | 1 (All) |               | Video      | 20         | ianuarie  |   |
| 3  |         | p 10)<br>stom | Video      | 1          | februarie |   |
| 4  | 3 Eur   | opa           | Video      | 2          | februarie |   |
| 5  | 4 Met   | ropol         | Video      | 8          | februarie |   |
| 6  | 5 Mol   | vic           | TV         | 5          | februarie |   |
| 7  |         | is            | TV         | 10         | februarie |   |
| 8  | 1       | Tomis         | TV         | 4          | februarie |   |
| 9  | 8       | Tomis         | TV         | 10         | ianuarie  | Į |
| 10 | 9       | Tomis         | TV         | 20         | ianuarie  |   |
| 11 | 10      | Metropol      | TV         | 4          | februarie |   |
| 12 | 11      | Europa        | TV         | 10         | februarie |   |
| 13 | 12      | Europa        | TV         | 10         | ianuarie  |   |
| 14 | 13      | Tomis         | Casetofon  | 6          | ianuarie  |   |
| 15 | 14      | Metropol      | Casetofon  | 3          | ianuarie  |   |
| 16 | 15      | Europa        | Casetofon  | 5          | ianuarie  |   |
| 17 | 16      | Europa        | Casetofon  | 30         | ianuarie  |   |
| 18 |         |               |            |            |           |   |

faceti clic aici pentru a avea acces la lista, iar din lista deschisa selectati, tot cu clic, ceea ce va intereseaza

De exemplu doresc sa stiu ce comenzi are magazinul Tomis: clic pe filtru de la magazine si clic apoi pe Tomis.

|    | A       | В        | С         | D          | E          |             |
|----|---------|----------|-----------|------------|------------|-------------|
| 1  | nr.cr 🗸 | magazi 🔻 | produs 🚽  | cantital 🗸 | 👘 luna 💌   |             |
| 8  | 7       | Tomis    | TV        | 4          | februarie  | [           |
| 9  | 8       | Tomis    | TV        | 10         | [ianuarie] | ļ           |
| 10 | 9       | Tomis    | TV        | 20         | ianuarie   | Í           |
| 14 | 13      | Tomis    | Casetofon | 6          | ianuarie   | Si iata rez |

Filtrele se elimina exact cum s-au creat.

Pentru datele acestea ar putea fii util sa relizam niste subtotaluri. Vreau sa stiu cantitativ cate produse au fost comandate din fiecare.

## Subtotaluri

Primul lucru care trebuie realizat este sa ordonam datele alfabetic sau invers alfabetic dupa produse. Ma pozitionez in interiorul datelor pentru care doresc subtotaluri si ma duc la comanda **Data**. **Subtotals** 

| uD<br>c        | totalur    | i si ma di   | ue la comanda                       | Data, St         |           |        |
|----------------|------------|--------------|-------------------------------------|------------------|-----------|--------|
| วน             | DCOCAI     |              |                                     |                  | إلكان     |        |
| <u>At</u>      | each cha   | nge in:      |                                     | OK               |           |        |
| pr             | odus       |              | - L                                 |                  |           |        |
|                | e          |              |                                     | Cancel           |           |        |
| Use            | e functior | וי:          |                                     |                  |           |        |
| Su             | m          |              | <b>•</b>                            | <u>R</u> emove A | AII   [   |        |
| ۵d             | d subtota  | al to:       |                                     |                  |           |        |
| F              | norodus    |              |                                     |                  |           |        |
| 声              | captitat   | e            |                                     |                  |           |        |
| lÈ             | luna       | •            | <b>T</b>                            |                  |           |        |
| P              |            |              |                                     |                  |           |        |
| _              |            |              |                                     |                  |           |        |
|                | Replace    | current sub  | totals                              |                  |           |        |
|                | Page bre   | eak betweer  | n groups                            |                  |           |        |
|                | Summar     | y below data | а                                   |                  |           |        |
| _              | _          |              | _                                   |                  | Clie      | c pe O |
|                | A          | В            | С                                   | D                | E         |        |
| 1              | nr.crt.    | magazin      | produs                              | cantitate        | luna      |        |
| 2              | 1          | Tomis        | Casetofon                           | 6                | ianuarie  |        |
| 3              | 2          | Metropol     | Casetofon                           | 3                | ianuarie  |        |
| 4              | 3          | Europa       | Casetofon                           | 5                | ianuarie  |        |
| 5              | - 4        | Europa       | Casetofon                           | 30               | ianuarie  |        |
| 6              |            |              | <b>Casetofon Total</b>              | 44               |           |        |
| 7              | 5          | Tonis        | TV                                  | 5                | februarie |        |
| 8              | 6          | Tonis        | TV                                  | 10               | februarie |        |
| 9              | 7          | Tomis        | TV                                  | 4                | februarie |        |
| 10             | 8          | Tomis        | TV                                  | 10               | ianuarie  |        |
| 11             | 9          | Tomis        | TV                                  | 20               | ianuarie  |        |
| 12             | 10         | Metropol     | TV                                  | 4                | februarie |        |
| 13             | 11         | Europa       | TV                                  | 10               | februarie |        |
| 14             | 12         | Europa       | TV                                  | 10               | ianuarie  |        |
| 15             |            |              | TV Total                            | 73               |           |        |
| 16             | 13         | Tonis        | Video                               | 20               | ianuarie  |        |
| 17             | 14         | Moli         | Video                               | 1                | februarie |        |
| 18             | 15         | Moll         | Video                               | 2                | februarie |        |
|                |            |              |                                     |                  |           | -      |
| 19             | 16         | Europa       | Video                               | 8                | februarie |        |
| 19<br>20       | 16         | Еигора       | Video<br>Video Total                | 8<br>31          | februarie |        |
| 19<br>20<br>21 | 16         | Europa       | Video<br>Video Total<br>Grand Total | 8<br>31<br>148   | februarie |        |